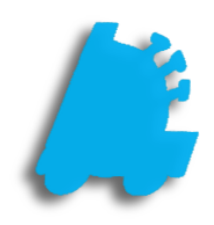

# POS Offline Mode

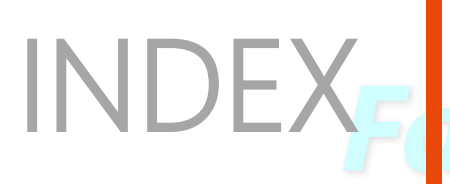

POS Offline Mode Overview Beginning of Guide Offline Mode DataSync Setup

1 2 3

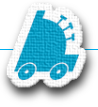

## Overview of POS Offline Mode

Network interruption or hardware failure is always a possibility with your store(s) operation and infrastructure. Unforeseen disconnects and down time can cause possible operation interruptions, data loss, and/or lost sales.

For this, FasTraxPOS has built tools to assist you in syncing databases and operations. Syncing your register's databases ensures continued operation in periods of possible network connectivity interruption.

#### Q: What does Offline Mode do?

A: Offline mode synchronizes the SQL database of your main register with that of supporting registers. This allows for continued operations of registers if network connectivity is interrupted.

#### Q: What does this exactly do to the database?

A: This creates a copied database of required static data for store/register operations.

#### Q: How often should this be performed?

A: Syncing can be performed manually at anytime; however, we suggest setting a scheduled task to automatically run daily.

#### Q: On which machine(s) should this be performed?

A: On all secondary/supporting registers - Not the main register If you have questions about applicable machines, please contact FasTrax support.

#### Q: How do you get to POS Offline Mode setup?

A: Simply log into the applicable secondary POS, choose the "actions" module, and select the "settings" option.

#### Q: Is this something FasTraxPOS Technical Support can assist me with?

A: Absolutely!

In fact, we would prefer you contact us the first time you attempt to ensure your understanding.

#### Q: What order should this be performed?

A: Follow the steps below for the absolute best results.

1

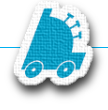

## POS Offline Mode

Make sure the machine already has a Microsoft SQL Server instance installed under localhost\fastrax.

1. After logging into FasTrax POS, choose the "actions" module, then the "settings" option.

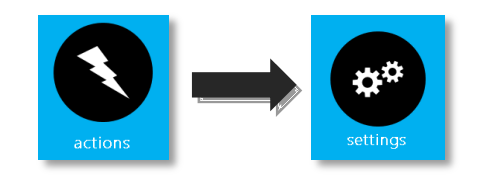

2. This will open the "Settings" options window.

Choose the "OFFLINE MODE SETTINGS" button located at the top-right of the window.

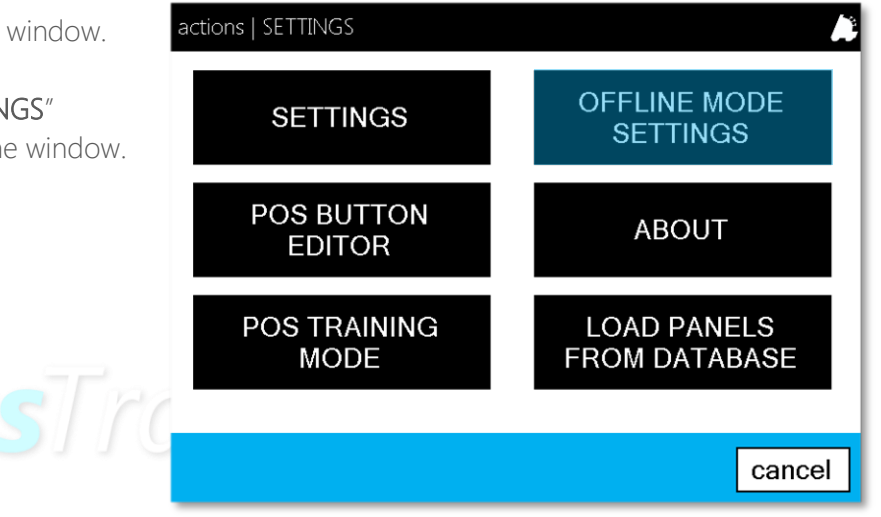

# **3.** This will open the "OFFLINE MODE SETTINGS" interface.

Enter data as shown in the picture to the right.

If remote POS already had a previous installation of SQL, MAKE SURE TO USE A BLANK ILSA\_SQL DATABASE and not the existing one. This can be found in the C:\Fastrax\InstallerFiles directory

**Push Data To Master** – used to send data from the remote register to the main database if not utilizing automatic POSDataSync utility.

**Update Local DB From Master** – used to update remote register's database from main database if not utilizing automatic POSDataSync utility.

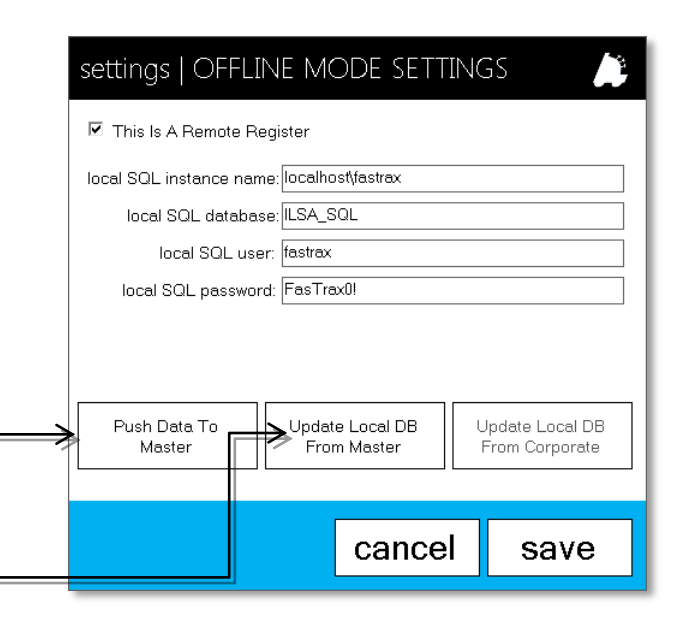

### POS Offline Mode | DataSync Setup

To set up automatic database updating for offline mode, please follow the steps illustrated below.

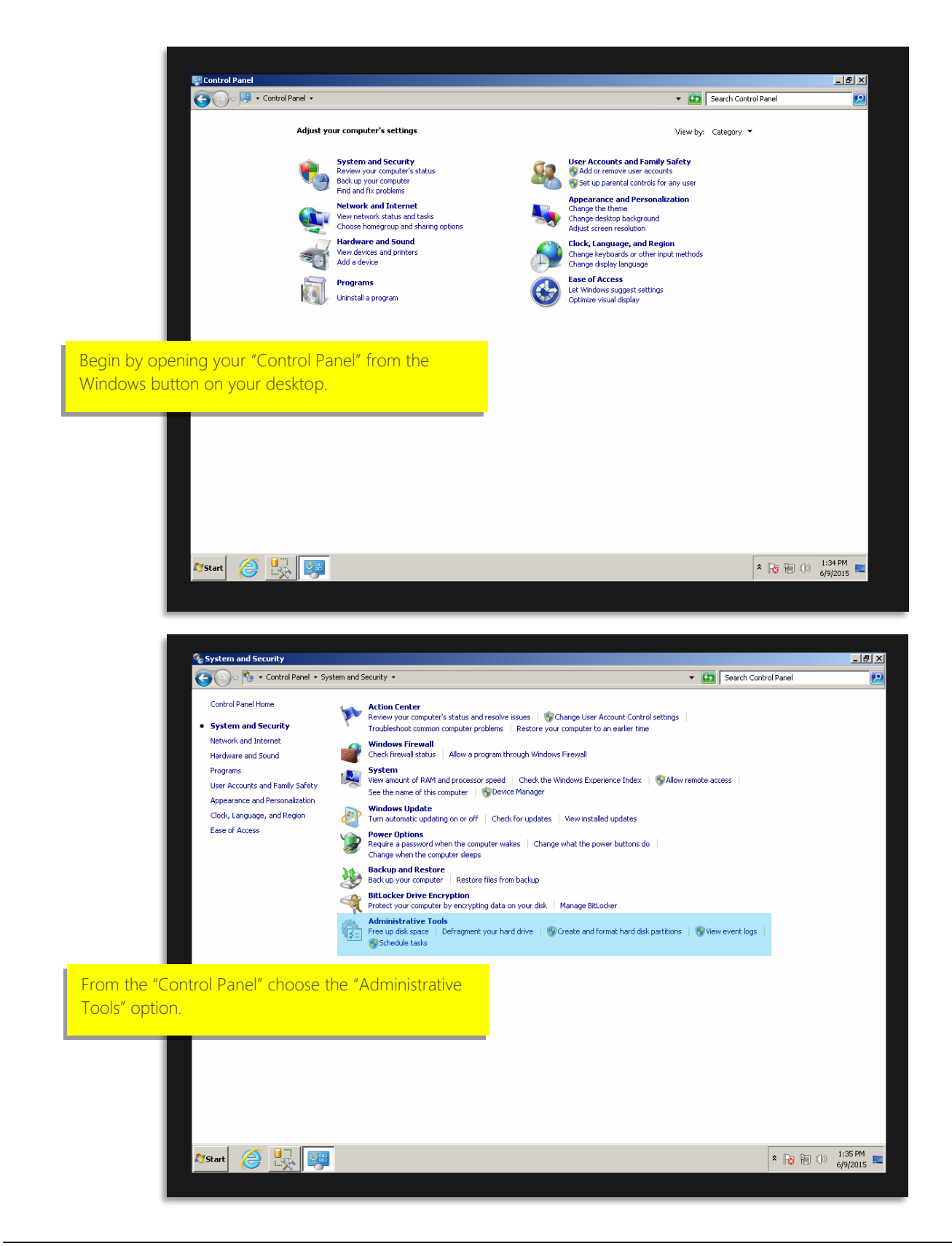

| 🔂 Administrative Tools |                                                   |                    |          |      |                             | _ 8 >               |
|------------------------|---------------------------------------------------|--------------------|----------|------|-----------------------------|---------------------|
| 🕞 🕤 🗟 🗝 Control Pa     | anel + System and Security + Administrative Tools |                    |          | •    | Search Administrative Tools | Clos                |
| Organize 🔻             |                                                   |                    |          |      | 8==                         | - 🗌 🔞               |
| 🖌 Favorites            | Name ^                                            | Date modified      | Туре     | Size |                             |                     |
| 📃 Desktop              | R Component Services                              | 5/21/2011 9:35 PM  | Shortcut | 2 KB |                             |                     |
| 🚺 Downloads            | R Computer Management                             | 5/21/2011 9:33 PM  | Shortcut | 2 KB |                             |                     |
| 🔛 Recent Places        | S Connection Manager Administration Kit           | 5/21/2011 9:34 PM  | Shortcut | 2 KB |                             |                     |
| <b>***</b> 14 C - 1    | Data Sources (ODBC)                               | 5/21/2011 9:35 PM  | Shortcut | 2 KB |                             |                     |
| Documents              | Event Viewer                                      | 5/21/2011 9:35 PM  | Shortcut | 2 KB |                             |                     |
| A Music                | Internet Information Services (IIS) 6.0 M         | 5/21/2011 9:34 PM  | Shortcut | 2 KB |                             |                     |
| Pictures               | Internet Information Services (IIS) Manager       | 5/21/2011 9:34 PM  | Shortcut | 2 KB |                             |                     |
| 😸 Videos               | 🔝 iSCSI Initiator                                 | 5/21/2011 9:35 PM  | Shortcut | 2 KB |                             |                     |
|                        | Local Security Policy                             | 5/21/2011 9:35 PM  | Shortcut | 2 KB |                             |                     |
| Computer               | Performance Monitor                               | 5/21/2011 9:33 PM  | Shortcut | 2 KB |                             |                     |
| S (C:)                 | Print Management                                  | 5/21/2011 9:33 PM  | Shortcut | 2 KB |                             |                     |
| HP TOOLS (E:)          | 💏 Services for Network File System (NFS)          | 5/21/2011 9:35 PM  | Shortcut | 2 KB |                             |                     |
|                        | Services                                          | 5/21/2011 9:33 PM  | Shortcut | 2 KB |                             |                     |
| 👊 Network              | 🛃 System Configuration                            | 5/21/2011 9:35 PM  | Shortcut | 2 KB |                             |                     |
|                        | Task Scheduler                                    | 5/21/2011 9:35 PM  | Shortcut | 2 KB |                             |                     |
|                        | 🔐 Windows Firewall with Advanced Security         | 5/21/2011 9:34 PM  | Shortcut | 2 KB |                             |                     |
|                        | 📷 Windows Memory Diagnostic                       | 5/21/2011 9:35 PM  | Shortcut | 2 KB |                             |                     |
|                        | 😹 Windows PowerShell Modules                      | 5/21/2011 10:23 PM | Shortcut | 3 KB |                             |                     |
|                        |                                                   |                    |          |      |                             |                     |
| click "Task Schedu     | ıler"                                             |                    |          |      |                             |                     |
|                        |                                                   |                    |          |      |                             |                     |
|                        |                                                   |                    |          |      |                             |                     |
|                        |                                                   |                    |          |      |                             |                     |
| 18 items               |                                                   |                    |          |      |                             |                     |
| 🖉 Start 🏼 🏉 🖳          | <b>I</b>                                          |                    |          |      | * 🍡 🐂 🕠                     | 1:35 PM<br>6/9/2015 |

# FasTrax POS

| 🕑 Task Scheduler         |                                                          |                         |                             | 2 × |
|--------------------------|----------------------------------------------------------|-------------------------|-----------------------------|-----|
| File Action View Help    |                                                          |                         |                             |     |
| (= =) 🖄 🖬 👔 🖬            |                                                          |                         |                             |     |
| 🕑 Task Scheduler (Local) | Name Status Triggers Next Run Time Last Run Time Last Ru | n Result Author Created | Actions                     |     |
| Task Scheduler Library   |                                                          |                         | Task Scheduler Library      |     |
|                          |                                                          |                         | 🔟 Create Basic Task         |     |
|                          |                                                          |                         | 🐌 Create Task               |     |
|                          |                                                          |                         | Import Task                 |     |
|                          |                                                          |                         | Display All Running Tasks   |     |
|                          |                                                          |                         | 👔 Disable All Tasks History |     |
|                          |                                                          |                         | Mew Folder                  |     |
|                          |                                                          |                         | View                        | •   |
|                          | ×                                                        | F                       | Q Refresh                   |     |
|                          |                                                          |                         | Help                        |     |
|                          |                                                          |                         | - ·                         |     |
|                          |                                                          |                         |                             |     |
|                          |                                                          | Choose "Create T        | ask"                        |     |
|                          |                                                          |                         |                             |     |
|                          |                                                          |                         |                             |     |
|                          |                                                          |                         |                             |     |
|                          |                                                          |                         |                             |     |
|                          |                                                          |                         |                             |     |
|                          |                                                          |                         |                             |     |
|                          |                                                          |                         |                             |     |
|                          |                                                          |                         |                             |     |
|                          |                                                          |                         |                             |     |
|                          |                                                          |                         |                             |     |
|                          |                                                          |                         |                             |     |
|                          |                                                          |                         |                             |     |
|                          |                                                          |                         |                             |     |
|                          |                                                          |                         |                             |     |
|                          |                                                          |                         |                             |     |
|                          |                                                          |                         | 1:36 PM                     |     |

| Task Scheduler Fie Acton View Hep Fie Acton View Hep Fie Acton View Hep Fie Task Scheduler (Local) Fie Task Scheduler (Local) Fi | Name Status   Triggers   Next Run Time   Last Run Time   Last Run Result   Author   Greated                                                                                                    | _ [#] X                                                                                                    |
|----------------------------------------------------------------------------------------------------|----------------------------------------------------------------------------------------------------|----------------------------------------------------------------------------------------------------|
| From the "General" tab, enter<br>the information illustrated.<br>Once entered, choose the<br>"Change User or Group"<br>button.                                                                                                    | Create Task Ceneral Triggers   Actions Conditions   Settings   Name: FasTrax DataSync Location: \ Author: HP-rp7800/FasTraxPOS Description: Security options When running the task use the following user account: | Task Scheduler Library     A       Import Task     Ereste Task       Import Task     Import Task       Import Task     Ereste Task       Import Task     Ereste Task |
|                                                                                                    | HP-rp7800/Fa3TrasPOS Change User or Group                                                                                                    |                                                                                                    |
| Arstart 🧔 🖳 📴                                                                                                    |                                                                                                    | ★ 1:38 PM<br>s/9/2015 ■                                                                                                    |

| 🕑 Task Scheduler           |                                                                                      | _ <u>8</u> ×              |
|----------------------------|--------------------------------------------------------------------------------------|---------------------------|
| File Action View Help      |                                                                                      |                           |
|                            |                                                                                      |                           |
| Task Scheduler (Local)     | Name Status Triggers Next Run Time Last Run Time Last Run Result Author Created      | Actions                   |
| H G Task Scheduler Library |                                                                                      | Task Scheduler Library 🔺  |
| _                          | 🕒 Create Task                                                                        | Create Basic Task         |
|                            | Select User or Group                                                                 | 🕭 Create Task             |
|                            | Select this object type:                                                             | Import Task               |
| _                          | User, Group, or Built-in security principal Diject Types                             | Display All Running Tasks |
|                            | From this location:                                                                  |                           |
|                            | HP-HP7800                                                                            | View New                  |
| _                          | Enter the object name to select ( <u>examples</u> ):                                 | Refresh                   |
| _                          |                                                                                      | Help                      |
| _                          |                                                                                      |                           |
| noose "Advanced"           | Advanced OK Cancel                                                                   |                           |
|                            | HP-rp7800\FasTraxPOS Change User or Group                                            |                           |
| _                          | Run only when user is logged on                                                      |                           |
| _                          | C Run whether user is logged on or not                                               |                           |
| _                          | Do not store password. The task will only have access to local computer resources.   |                           |
| _                          | Run with highest privileges                                                          |                           |
| _                          |                                                                                      |                           |
| _                          | Hidden Configure for:  Windows Vista <sup>™</sup> , Windows Server <sup>™</sup> 2008 |                           |
| _                          | OK Cancel                                                                            |                           |
|                            |                                                                                      | 1                         |
|                            |                                                                                      |                           |
|                            |                                                                                      |                           |
| Microsoft SQL Server Manag | ement Studio                                                                         | 1                         |
|                            |                                                                                      | 1:38 PM                   |
|                            |                                                                                      | × 😽 🔚 🕩                   |

| 🕑 Task Scheduler       |                                             |                                            |                           |
|------------------------|---------------------------------------------|--------------------------------------------|---------------------------|
| File Action View Help  |                                             |                                            |                           |
|                        |                                             |                                            |                           |
| Task Scheduler (Local) | Name Status Triggers Next Run Time La       | st Run Time Last Run Result Author Created | Actions                   |
| Task Scheduler Library |                                             |                                            | Task Scheduler Library    |
|                        | A Frasta Tack                               |                                            | Create Basic Task         |
|                        | Select User or Group                        | <u>?</u> ×                                 | 🔁 Create Task             |
|                        | Select this object type:                    |                                            | Import Task               |
|                        | User, Group, or Built-in security principal | Object Types                               | Display All Running Tasks |
|                        | Erom this location:                         |                                            | Disable All Tasks History |
|                        | HP-RP7800                                   | Locations                                  | New Folder                |
|                        | Common Queries                              |                                            | View                      |
|                        | Mamer N. H.                                 | Columns                                    | Refresh                   |
|                        | Name. Starts with                           |                                            | Help                      |
|                        | Description: Starts with 💌                  | Find Now                                   |                           |
|                        | Disabled accounts                           | Stop                                       |                           |
|                        | Non expiring password                       | er or Group                                |                           |
|                        | Days since last logon:                      |                                            |                           |
|                        |                                             |                                            |                           |
|                        |                                             |                                            |                           |
|                        | Controls requility:                         | OK Cancel                                  |                           |
|                        | A) In Folder                                |                                            |                           |
| ose "SYSTEM" then "O   | /// nance HP-RP7800                         |                                            |                           |
| ose statem them of     | Users HP-RP7800                             |                                            |                           |
|                        | Replicator HP-RP7800                        | Cancel                                     |                           |
|                        | SQLServer20 HP-RP7800                       |                                            |                           |
|                        | SQLServerM HP-RP7800                        |                                            |                           |
|                        | SQLServerSQ HP-RP7800                       |                                            |                           |
|                        | SYSTEM                                      |                                            |                           |
|                        | Reference HP-RP7800                         | _                                          |                           |
|                        |                                             | <b>_</b>                                   | ]]                        |
| 🌌 🍂 🖉 Start            |                                             |                                            | * 💦 🍋 🕦 1:39 PM           |

| E                                                                          | AR RAND                                                                                                    |                                                                                                    |             |
|----------------------------------------------------------------------------|----------------------------------------------------------------------------------------------------|----------------------------------------------------------------------------------------------------|-------------|
| Task Scheduler<br>Fle Action View Help                                     |                                                                                                    |                                                                                                    | _8>         |
| Task Scheduler (Loca)<br>Task Scheduler (Loca)<br>D Task Scheduler Library | Name       Status       Triggers       Next Run Time       Last Run Result       A         © Create Task       Select User or Group       I ×       Select User or Group       I ×       Select Time       Localions         User, Group, or Builtin security principal       Direct Types       Direct Types       Ecoalions         Fine The object name to select (examples)       Ecoalions       Ecoalions         SYSTEM       Direct Names       Char         © CK''       CK       Cancel         Char       © Run only when user is logged on or not       Char         © Net with highest privileges       Vindows Vista <sup>1+</sup> , Windows Server <sup>1+</sup> 2008       OK | Actions<br>Task Schedule<br>Create Bask<br>Create Dask<br>Create Dask<br>Create Dask<br>Create Dask<br>Create Dask<br>Create Dask<br>Create Dask<br>Composition<br>New Folder.<br>View<br>Refresh<br>File<br>Help<br>Help | r Library A |
|                                                                            |                                                                                                    |                                                                                                    |             |

| @ Task Scheduler                                                                                                    |                           |
|----------------------------------------------------------------------------------------------------|---------------------------|
| File Action View Help                                                                                                    |                           |
|                                                                                                    |                           |
| Task Scheduler (Local) Name Status Triggers Next Run Time Last Run Result Author Created                                                                                                    | Actions                   |
|                                                                                                    | Task Scheduler Library 🔺  |
| Create Task                                                                                                    | 💿 Create Basic Task       |
| General Trippers Actions Conditions Settings                                                                                                    | 🕭 Create Task             |
| General magers Account Conditions Seconds                                                                                                    | Import Task               |
| When you create a task, you can specify the conditions that will trigger the task.                                                                                                    | Display All Running Tasks |
| Trigger Dataile Status                                                                                                    | Disable All Tasks History |
| rigger Decano Status                                                                                                    | New Folder                |
|                                                                                                    | View >                    |
|                                                                                                    | Refresh                   |
|                                                                                                    | P Help                    |
| Choose "Triagers" then "New "                                                                                                    |                           |
| choose mggels then new                                                                                                    |                           |
|                                                                                                    |                           |
|                                                                                                    |                           |
|                                                                                                    |                           |
|                                                                                                    |                           |
|                                                                                                    |                           |
| New Edit Delete                                                                                                    |                           |
|                                                                                                    |                           |
| OK                                                                                                    |                           |
|                                                                                                    | -                         |
|                                                                                                    |                           |
|                                                                                                    |                           |
|                                                                                                    |                           |
|                                                                                                    |                           |
|                                                                                                    | 1:40 PM -                 |
| Alexandread Alexandread Alexandrea | * 😼 👘 🕩 6/9/2015 💻        |
|                                                                                                    |                           |

| © Task Scheduler<br>File Action View Help                                                                                                    |                                                                                                    | X                                                                                                    |
|----------------------------------------------------------------------------------------------------|----------------------------------------------------------------------------------------------------|----------------------------------------------------------------------------------------------------|
| From the "New Trigger"<br>screen, enter information as<br>illustrated.<br>Use your current date for<br>your "Start" date.<br>Choose "OK" when complete. | Name       Status       Triggers       Next Run Time       Last Run Result       Author       Greated         New Frigger       Image: Status       On a schedule       Image: Status       Image: Status | Actions       Task Scheduler Library       Image: Create Basic Task       Import Task       Display All Running Tasks       Display All Running Tasks       Display All Running Tasks       Display All Running Tasks       Display All Running Tasks       Refresh       Help |
| Arstart 🥝 🖳 买                                                                                                    |                                                                                                    | * 🕞 🗐 🕕 1:41 PM                                                                                                    |

| Elle Action View Help                                                                                                    | _                                                   |                                                                                                    | _181×                                                                                                    |
|----------------------------------------------------------------------------------------------------|-----------------------------------------------------|----------------------------------------------------------------------------------------------------|----------------------------------------------------------------------------------------------------|
|                                                                                                    |                                                     |                                                                                                    |                                                                                                    |
| ooco "Actions" than "N                                                                                                    | ow. "                                               | Status Triggers Next Run Time Last Run Time Last Run Result Author Created                                                                                                    | Actions                                                                                                    |
| Ouse Actions then in                                                                                                    | ew                                                  |                                                                                                    | Task Scheduler Library 🔺                                                                                                    |
|                                                                                                    | 🕒 Create Task                                       | ×                                                                                                    | Create Basic Task                                                                                                    |
|                                                                                                    | General Trigge                                      | rs Actions Conditions Settings                                                                                                    | Create Task  Import Task                                                                                                    |
|                                                                                                    | When you crea                                       | ate a task, you must specify the action that will occur when your task starts.                                                                                                    | Display All Running Tasks                                                                                                    |
|                                                                                                    |                                                     |                                                                                                    | Disable All Tasks History                                                                                                    |
|                                                                                                    | Action                                              | Details                                                                                                    | Mew Folder                                                                                                    |
|                                                                                                    |                                                     |                                                                                                    | View                                                                                                    |
|                                                                                                    |                                                     |                                                                                                    | Help                                                                                                    |
|                                                                                                    |                                                     |                                                                                                    |                                                                                                    |
|                                                                                                    |                                                     |                                                                                                    |                                                                                                    |
|                                                                                                    |                                                     |                                                                                                    |                                                                                                    |
|                                                                                                    |                                                     |                                                                                                    |                                                                                                    |
|                                                                                                    |                                                     |                                                                                                    |                                                                                                    |
|                                                                                                    |                                                     |                                                                                                    |                                                                                                    |
|                                                                                                    | New                                                 | Edit Delete                                                                                                    |                                                                                                    |
|                                                                                                    |                                                     |                                                                                                    |                                                                                                    |
|                                                                                                    |                                                     | OK Cancel                                                                                                    |                                                                                                    |
|                                                                                                    |                                                     |                                                                                                    |                                                                                                    |
|                                                                                                    |                                                     |                                                                                                    |                                                                                                    |
|                                                                                                    |                                                     |                                                                                                    |                                                                                                    |
|                                                                                                    |                                                     |                                                                                                    |                                                                                                    |
|                                                                                                    |                                                     | J.                                                                                                    | 1:41 PM                                                                                                    |
|                                                                                                    |                                                     |                                                                                                    |                                                                                                    |
| 🍂 Kart 🖉                                                                                                    |                                                     |                                                                                                    | * 😼 🗐 🕖 6/9/2015 🗖                                                                                                    |
| 🎝 Start 🤗 👯 🕎                                                                                                    |                                                     |                                                                                                    | * 😼 🗐 🕪 6/9/2015 💻                                                                                                    |
| 🍂 Start 🤌 🛄                                                                                                    |                                                     |                                                                                                    | * 😼 🏣 🕪 6/9/2015 🗖                                                                                                    |
| Astart 🏉 🖳 👺                                                                                                    |                                                     |                                                                                                    | â 😼 👾 (i) 6/9/2015                                                                                                    |
| Astart 🍙 🖳 👺                                                                                                    |                                                     |                                                                                                    | * 13 m (b) 6/9/2015 ■                                                                                                    |
| Stort C III                                                                                                    |                                                     |                                                                                                    | ▲ 10 10 10 6/9/2015                                                                                                    |
| Stort 🧟 🛄 👺                                                                                                    |                                                     |                                                                                                    | * 10 10 €/9/2015                                                                                                    |
| Stort 🖉 🛄 👺                                                                                                    |                                                     |                                                                                                    | * 10 10 c/9/2015 ■                                                                                                    |
| Stort 🖉 🔐 🥵                                                                                                    |                                                     | Trandog                                                                                                    | * 😼 🖶 🗘 6/9/2015                                                                                                    |
| Stort 🔗 🖳 👺                                                                                                    |                                                     | aTrancoo                                                                                                    | * 🔀 🖷 🗘 6/9/2015                                                                                                    |
| ♥ Task Scheduler<br>File Action View Help<br>♥ © FasTrax DataSync Prop                                                                                                    | perties (Local Com                                  | puter)                                                                                                    | * 🔀 🕮 🗘 6/9/2015                                                                                                    |
| Start C IIII IIIIIIIIIIIIIIIIIIIIIIIIIIIIII                                                                                                    | perties (Local Com                                  | puter)<br>Settings   History                                                                                                    | * 😼 🖷 🗘 6/9/2015 🗖                                                                                                    |
| Start & IIII IIIIIIIIIIIIIIIIIIIIIIIIIIIIII                                                                                                    | perties (Local Com<br>ons Conditions                | puter) X<br>ietings   History   Result Author Create<br>ietings   Operation - Prime 19/22<br>History   Operation - Prime 19/22<br>History   Operation - Prime 19/22 | A Ctions<br>Task Scheduler Library<br>Task Scheduler Library                                                                                                 |
| Task Scheduler<br>File Action View Help<br>Task Scheduler<br>File Action View Help<br>Tasi General Triggers Action<br>General Triggers Action                                                                                           | perties (Local Com<br>ons Conditions   1<br>Creen   | puter) X<br>Settings History Author Creat<br>atom HP-r 6/9/20                                                                                                    | A Ctions<br>Actions<br>Task Scheduler Library<br>Create Bask Task<br>Create Task                                                                             |
| Taak Scheduler<br>File Action View Help<br>Ties Action View Help<br>Ties Control Triggers Action<br>Ties Control Triggers Action                                                                                                    | perties (Local Com<br>ons Conditions   1<br>creen,  | puter) XI<br>Settings   History   Result: Author   Creat<br>ation. HP+r 69/92<br>Vou must specify what action this task will perform.                                                                                                    | A tions<br>Actions<br>Task Scheduler Library<br>Create Bask Task<br>Create Bask<br>Torre Task                                                                |
| Tosk Scheduler<br>File Action View Help<br>Dastrox DataSync Pro<br>Tost<br>General Triggers Action<br>the "Edit Action" so<br>hter information as                                                                                       | perties (Local Com<br>ors Conditions 1<br>creen,    | puter) X<br>Settings History Result Author Creat<br>Settings History Result Author Creat<br>Settings History Result Author Creat<br>Salo HP-r 6/9/20<br>You must specify what action this task will perform.<br>Action: Start a program                                                                                                    | A Ctions<br>Actions<br>Task Scheduler Library<br>Create Basic Task<br>G Create Basic Task<br>import Task<br>import Task<br>import Task                       |
| Task Scheduler<br>File Action View Help<br>Task Scheduler<br>File Action View Help<br>Task General Triggers Action<br>Task General Triggers Action<br>om the "Edit Action" so<br>ther information as<br>Jstrated.                       | pesties (Local Com<br>ors Conditions 1<br>creen,    | puter) X Result Author Greats<br>Settings History Result Author Greats<br>Settings History Result Author Greats<br>Vou must specify what action this task will perform.<br>Action: Sett a program                                                                                                    | A Ctions<br>Actions<br>Task Scheduler Library<br>Create Bask Task<br>Create Bask Task<br>Create Task<br>Copely Al Ruming Tasks<br>E Disable Al Tasks History |
| Task Scheduler<br>File Action View Help<br>Task General Triggers Action<br>Task General Triggers Action<br>Task General Triggers Action<br>Task General Triggers Action<br>Task General Triggers Action<br>Task General Triggers Action | perities (Local Com<br>ons Conditions   1<br>creen, | puter)<br>Settings   History   Result Author Greate<br>Settings   History   Result Author Greate<br>Settings   History   Result Author Greate<br>You must specify what action this task will perform.<br>Action: Setting   You must specify what action this task will perform.<br>Action: Setting   You must specify what action this task will perform.<br>Settings   Program   Y                                                                                                    | A Ctions<br>Actions<br>Task Scheduler Library<br>Create Bask Task<br>Create Task<br>Disple All Tasks History<br>Subseb All Tasks History<br>New Folder       |

Run End • 🖶 Disable New... Edit... Deleti Export... Properties 🗙 Delete 👔 Help Securi When SYSTE OK Cancel C Ru Run whether user is logged on or not 🔲 Do not store password. The task will only have access to local resources 🔽 Run with highest privileges <u>۔</u> 🍂 👔 🌔 \* 😼 🐂 🕩 3:29 PM

For assistance with this configuration, please contact Technical Support at <u>Support@FasTraxPOS.com</u>